## Pasos para encontrar su fecha de prioridad de inscripción

A través del Portal de Estudiante en la página web de Santa Rosa Junior College (SRJC). Va a necesitar

- su número de identificación de estudiante del SRJC (SID# de 9 dígitos)
- su contraseña (código Pin del SRJC).

1er PASO: Abre una buscador de Internet (por ejemplo Google a la pagina <u>www.santarosa.edu</u>, haz clic en LOGIN y seleccione Student Portal (portal de estudiante) o vaya directamente a <u>Student Portal Login</u>

| STUDENTS                  | FACULTY/STAFF | COMMUNITY     | A-Z       | IT SUPPORT      | LOCATION                                                                                | 5 LOGIN                 |            | APPLY NOW    |
|---------------------------|---------------|---------------|-----------|-----------------|-----------------------------------------------------------------------------------------|-------------------------|------------|--------------|
| SANTA ROSA JUNIOR COLLEGE |               |               |           |                 | itudent Portal<br>Canvas<br>Inancial Ald<br>nyPath<br>Imployee Portal<br>Faculty Portal |                         | ٩          |              |
| ABOUT SRUC                | ADMISSIONS    | FINANCIAL AID | ACADEMICS | STUDENT SUPPORT | CAMPL                                                                                   | Dutlook Web App<br>Ioom | JNDATION A | COREDITATION |

## <mark>2do PASO:</mark>

Ingrese su Nombre de Usuario (Username) = Número de Identificación estudiantil de 9 dígitos Ingrese su contraseña (Password). A continuación, haga clic en Login.

| SRJC Login Portal                                                                             |                                 |                            |  |  |
|-----------------------------------------------------------------------------------------------|---------------------------------|----------------------------|--|--|
| Username<br>SRJC Student ID (Example: 80000000X) or<br>Faculty/Staff Username (Example: jdoe) | S/                              | anta Rosa<br>Inior College |  |  |
| Password SRJC Student PIN Code or Faculty/Staff Password                                      | d                               | Student Login Help         |  |  |
| Login                                                                                         | Reset Password                  | Forgot Password?           |  |  |
| 1                                                                                             | Faculty/Staff Only<br>More Help | Faculty/Staff Only         |  |  |

\*Si es la primera vez que entra a su portal del estudiante, ingrese su fecha de nacimiento de 8 dígitos sin espacios (2 para el mes, 2 para el día, 4 para el año - i.e. junio 20, 1993 = 06201993) como contraseña temporal. Enseguida el sistema le pedirá que ingrese una contraseña nueva (mínimo 8 caracteres).

\* Si ha olvidado su contraseña (o nombre de usuario), haga clic en Student Login Help (Ayuda para poder entrar al portal de estudiante) en el lado derecho de la pantalla para solicitar su número de identificación estudiantil o su contraseña. La información (contraseña o nombre de usuario) le va a llegar a su correo electrónico que tenemos en nuestros archivos.

3er PASO: Haga clic en el signo + en el rectángulo de color azul de ADMISSIONS & REGISTRATION (ADMISIONES Y INSCRIPCIÓN) para expandirla.

| STUDEN           | NT PORTAL                      |                         |          |                          |          |
|------------------|--------------------------------|-------------------------|----------|--------------------------|----------|
| PORTAL HOME      | L MY PROFILE (MARIANNE KLAHRE) | ± LEGACY PORTAL HOME    | TEEDBACK | 🕿 MESSAGES (7)           | K LOGOUT |
| OPEN ALL LINKS   |                                |                         |          |                          |          |
| i) adjmissions & |                                | IAL AID & FEES          | +        | MY RECORDS               | +        |
|                  |                                |                         |          |                          |          |
|                  | ses/workshops + 🗮              | MESSAGES & APPOINTMENTS | + 48     | STUDENT LIFE & RESOURCES | ; +      |

## 4to Paso: Bajo REGISTER, seleccione Priority Registration Status (Estatus de Prioridad de Inscripción)

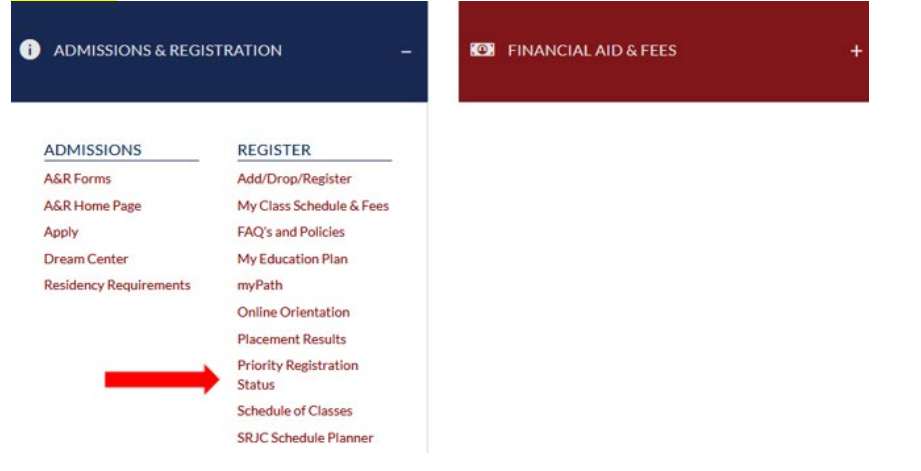

5to Paso: Seleccione el semestre correcto (Spring-primavera, Fall-otoño, Summer-verano). Bajo Priority date/Time, encuentre la fecha cuando se puede inscribir en clases.

| PRIORITY REGISTRATION STATUS                                                                                                    |                                                                                                    |  |  |  |
|----------------------------------------------------------------------------------------------------|----------------------------------------------------------------------------------------------------|--|--|--|
|                                                                                                    |                                                                                                    |  |  |  |
| Spring 2024      Fall 2023                                                                                                    | ) Summer 2023 O Spring 2023 O Fall 2022                                                                                                    |  |  |  |
| Registration Priority Important Info                                                                                                    | rmation:                                                                                                    |  |  |  |
| Only units earned (completed and/or in-progress) at Santa Rosa Junior College will be used to determine a student's registration priority level.<br>Units transferred to SRJC, including Advanced Placement (AP) units, WILL NOT be used when determining a student's priority. |                                                                                                    |  |  |  |
| Please consult the Priority Registrat                                                                                                    | tion FAQ for details.                                                                                                    |  |  |  |
| Priority Level:                                                                                                    | 5                                                                                                    |  |  |  |
| Priority Date/Time:                                                                                                    | Your priority registration for the Spring 2024 semester begins Wednesda December 6, 2023 at 7:00 a.m.                                                                                                    |  |  |  |
| Enroll Status:                                                                                                    | Continuing Student                                                                                                    |  |  |  |
| Units Completed /                                                                                                    | 0.00                                                                                                    |  |  |  |
| Degree Applicable Units:                                                                                                    | 0.00                                                                                                    |  |  |  |
| Placement                                                                                                    | R                                                                                                    |  |  |  |
| Orientation                                                                                                    |                                                                                                    |  |  |  |
| Education Plan                                                                                                    |                                                                                                    |  |  |  |
| Good Standing                                                                                                    | ſ de la constante de la constante de la const |  |  |  |
| Program of Study                                                                                                    |                                                                                                    |  |  |  |
| Early Bird                                                                                                    |                                                                                                    |  |  |  |